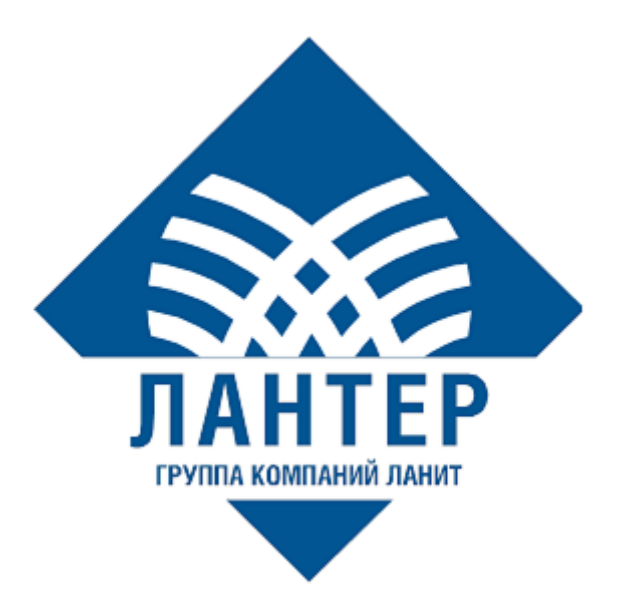

# Установка системы управления POS-терминалами (TMS)

Руководство администратора

Версия 1.4

## Оглавление

| ИСПО. | ЛЬЗУЕМЫЕ ОБОЗНАЧЕНИЯ                                         | 2 |
|-------|--------------------------------------------------------------|---|
| ЛИСТ  | ИЗМЕНЕНИЙ                                                    | 3 |
| введн | ЕНИЕ                                                         | 4 |
| 1.    | ОБЗОР                                                        | 5 |
| 1.1   | Системные требования                                         | 5 |
| 1.2   | Комплект поставки                                            | 5 |
| 2.    | УСТАНОВКА ВЕБ-ИНТЕРФЕЙСА ТМS                                 | 5 |
| 2.1   | Установка специального ПО                                    | 5 |
| 2.2   | Включение компонентов веб-сервера IIS                        | 5 |
| 2.3   | Добавление веб-сайта                                         | 7 |
| 2.4   | Настройка подключения к БД                                   | 9 |
| 2.5   | Логирование                                                  | 9 |
| 2.6   | Проверка веб-интерфейса TMS 10                               | ) |
| 3.    | КОНФИГУРАЦИЯ СЛУЖБЫ SERVICEWEBHOSTTMS 12                     | 2 |
| 3.1   | Установка специального ПО 12                                 | 2 |
| 3.2   | Регистрация службы ServiceWebHostTMS 12                      | 2 |
| 3.3   | Настройка доступа к БД 12                                    | 2 |
| 3.4   | Настройка службы ServiceWebHostTMS 12                        | 2 |
| 3.5   | Запуск службы ServiceWebHostTMS14                            | 4 |
| 4.    | FAQ1                                                         | 5 |
| 4.1   | Не отображается страница авторизации1                        | 5 |
| 4.2   | Не запускается служба ServiceWebHostTMS1                     | 5 |
| 4.3   | Ошибка в логах при попытке загрузить параметры в терминал 1: | 5 |

## ИСПОЛЬЗУЕМЫЕ ОБОЗНАЧЕНИЯ

Таблица 1. Используемые обозначения

| Обозначение | Комментарий                                                          |
|-------------|----------------------------------------------------------------------|
| Δ           | Примечание                                                           |
| Полужирный  | Наименование экранных кнопок                                         |
| Курсив      | Наименование пунктов меню и других элементов программного интерфейса |

# ЛИСТ ИЗМЕНЕНИЙ

Таблица 2. Лист изменений

| Версия | Дата       | Автор         | Детали                                                                                                    |
|--------|------------|---------------|----------------------------------------------------------------------------------------------------|
| 1.0    | 15.09.2022 | Лисайчук Ф.В. | Создание документа                                                                                                    |
| 1.1    | 30.03.2023 | Лисайчук Ф.В. | Добавлен компонент в<br>разделе <u>2.1 Установка</u><br><u>специального ПО</u>                                                              |
| 1.2    | 20.04.2023 | Лисайчук Ф.В. | Добавлено описание<br>ошибки раздел <u>4.3 ошибка</u><br><u>в логах при попытке</u><br><u>загрузить параметры на</u><br><u>РОЅ-терминал</u> |
| 1.3    | 19.03.2024 | Лисайчук Ф.В. | Внесены изменения в раздел<br><u>1.1 Системные требования</u>                                                                               |
| 1.4    | 25.12.2024 | Лисайчук Ф.В. | Внесены изменения в<br>разделы:<br><u>2.1 Установка специального</u><br><u>ПО</u><br><u>3.3 Настройка доступа к БД</u>                      |

#### введение

Настоящее руководство, разработанное компанией «Лантер», подробно описывает процесс установки системы управления POS-терминалами (TMS). Программа предназначена для настройки и загрузки параметров в POSтерминалы с программным обеспечением Lan-4Tap. Процедура развёртывания системы состоит из двух этапов: установка веб-интерфейса программы и службы ServiceWebHostTMS, предназначенной для загрузки параметров в POS-терминалы.

Документ рекомендуется для прочтения администраторам, обеспечивающим работоспособность системы управления POS-терминалами и возможность её конфигурации.

#### 1. ОБЗОР

#### 1.1 Системные требования

Эксплуатация ТМЅ возможна при соблюдении требований:

Таблица 3. Системные требования

| Компонент                        | Требование                           |
|----------------------------------|--------------------------------------|
|                                  | Windows 7 / 8.1 / 10 (1607+)         |
| Операционная система             | Windows Server 2012 RC2+             |
|                                  | РЕД ОС                               |
|                                  | MS SQL 2014+                         |
| База данных                      | PostgreSQL 9.5+                      |
| Процессор                        | Intel(R) Xeon(R) с тактовой частотой |
| процессор                        | от 2.00GHz                           |
| ОЗУ для приложения TMS           | От 8 ГБ                              |
| ОЗУ для базы данных              | От 8 ГБ и больше                     |
| Свободное место на жестком диске | От 3 ГБ                              |

## 1.2 Комплект поставки

Комплект поставки содержит:

- Архив TMS\_version содержит файлы для веб-сайта TMS
- Архив ServiceWebHostTMS\_version служба для загрузки параметров из БД TMS в POS-терминалы
- Apxub SettingsWebHostTMS\_version приложение для настройки службы загрузки параметров
- TMS.bak бекап тестовой БД
- Документация по установке и эксплуатации TMS.

## 2. УСТАНОВКА ВЕБ-ИНТЕРФЕЙСА ТМЅ

#### 2.1 Установка специального ПО

Установите компоненты:

- ASP.NET Hosting Bundle 2.2.7 <u>https://dotnet.microsoft.com/en-us/download/dotnet/thank-you/runtime-aspnetcore-2.2.7-windows-hosting-bundle-installer</u>
- ASP.NET Hosting Bundle 2.2.8 <u>https://dotnet.microsoft.com/en-us/download/dotnet/thank-you/runtime-aspnetcore-2.2.8-windows-hosting-bundle-installer</u>
- ASP.NET Core 3.1.0 <u>https://dotnet.microsoft.com/en-</u> us/download/dotnet/3.1
- Nodejs <u>https://nodejs.org/en/</u>.

▲ Начиная с TMS новой версии, (формат год\_месяц\_день\_номер сборки) необходимо устанавливать NET 7.0

## 2.2 Включение компонентов веб-сервера IIS

На примере Windows 10:

Откройте раздел Программы и компоненты в панели управления и нажмите кнопку Включение или отключение компонентов Windows. Откроется окно *Компоненты Windows*, в котором необходимо установить флажки для компонентов службы IIS.

| 🧱 Компоненты W                                             | ndows                                                                              | -                     |                | ×  |
|------------------------------------------------------------|------------------------------------------------------------------------------------|-----------------------|----------------|----|
| Включение ил<br>Windows                                    | и отключение компон                                                                | нентов                |                | ?  |
| Чтобы включить к<br>отключить компон<br>означает, что комп | мпонент, установите его ф<br>ент, снимите его флажок. З<br>онент включен частично. | лажок. Чт<br>атененны | обы<br>й флажо | к  |
| 🖃 🔳 📙 Службы                                               | IS                                                                                 |                       |                | ^  |
| 🕀 🗌 📑 FTP-c                                                | ервер                                                                              |                       |                |    |
| 🖃 🔳 📙 Служ                                                 | бы Интернета                                                                       |                       |                |    |
| 😠 🔳 🔒 Be                                                   | зопасность                                                                         |                       |                |    |
| 😑 🔳 🔂 Ko                                                   | мпоненты разработки при                                                            | ложений               |                |    |
|                                                            | .NET Extensibility 4.8                                                             |                       |                |    |
|                                                            | ASP                                                                                |                       |                |    |
|                                                            | ASP.NET 3.5                                                                        |                       |                |    |
|                                                            | ASP.NET 4.8                                                                        |                       |                |    |
|                                                            | CGI                                                                                |                       |                |    |
|                                                            | Инициализация приложен                                                             | ний                   |                |    |
|                                                            | Протокол WebSocket                                                                 |                       |                |    |
|                                                            | Расширения ISAPI                                                                   |                       |                |    |
|                                                            | Расширяемость .NET 3.5                                                             |                       |                |    |
|                                                            | Серверные включаемые м                                                             | иодули                |                |    |
|                                                            | Фильтры ISAPI                                                                      |                       |                |    |
| · · · · · · · · · · · · · · · · · · ·                      | іщие функции НТТР                                                                  |                       |                |    |
| 🗉 🔳 🔜 🗖                                                    | оверка работоспособност                                                            | и и диагно            | стика          |    |
| 😥 🖪 📑 🔶                                                    | нкции повышения быстро,                                                            | действия              |                |    |
| 🖃 🔳 🔂 Среди                                                | тва управления веб-сайтом                                                          |                       |                |    |
| Ka                                                         | нсоль управления IIS                                                               |                       |                |    |
|                                                            | ужба управления IIS                                                                |                       |                |    |
|                                                            | вместимость управления II                                                          | IS 6                  |                |    |
| Ci                                                         | енарии и средства управле                                                          | ния IIS               |                | ~  |
| <                                                          |                                                                                    |                       |                | >  |
|                                                            |                                                                                    | ОК                    | Отме           | на |

Рисунок 1. Компоненты Windows. Включение компонентов службы IIS

Нажмите кнопку ОК и дождитесь завершения выполнения операции.

#### 2.3 Добавление веб-сайта

Создайте каталог по пути  $C:\inetpub\TMS.Service$  и распакуйте в него всё содержимое архива *TMS\_version*.

Запустите диспетчер служб IIS. Вы можете быстро найти его, набрав *IIS* в поле поиска.

| Все                                                                                                    | Приложения                          | Документы     | Интернет | Други | e 🔻 |   |       |         |        |   | •••      | ×        |
|----------------------------------------------------------------------------------------------------|-------------------------------------|---------------|----------|-------|-----|---|-------|---------|--------|---|----------|----------|
| Лучшее                                                                                                    | соответствие                        |               |          |       |     |   |       |         |        |   |          |          |
| Sing and a second second second second second second second second second second second second second second se | <b>циспетчер служ</b><br>Триложение | :б <b>IIS</b> |          |       |     |   | ĺ     |         |        |   |          |          |
| Поиск в                                                                                                    | Интернете                           |               |          |       |     | л | испет | uen ci  | wжб II | S |          |          |
| ,⊂ iis -                                                                                                    | См. результаты в                    | Интернете     | >        |       |     | 6 | Пр    | оиложен | ие     | 5 |          |          |
|                                                                                                    |                                     |               |          |       |     |   |       |         |        |   |          |          |
| 0 115                                                                                                    |                                     |               |          | 0     | H:  |   | _     |         |        | - |          | <b>1</b> |
| ) IIS                                                                                                    |                                     |               |          | 0     | Π   | U |       | •       |        |   | <u> </u> |          |

Рисунок 2. Запуск диспетчера IIS

Кликните правой кнопкой мыши *сайты* и выберите пункт Добавить вебсайт.

| 🤏 Диспетчер служб IIS                        |                    |                                     |                                |                                        | ×             |  |  |  |  |  |
|----------------------------------------------|--------------------|-------------------------------------|--------------------------------|----------------------------------------|---------------|--|--|--|--|--|
| 🤆 🔶 🔞 🕨 DESKTOP-FA55AFU 🕨 сайты 🕨            |                    |                                     |                                | 😰 📨                                    | 🔓 🔞 •         |  |  |  |  |  |
| Файл Режим Справка                           | Фейл Режим Справка |                                     |                                |                                        |               |  |  |  |  |  |
| Подключения                                  |                    |                                     |                                | Действия                               |               |  |  |  |  |  |
| 2 Сайты                                      |                    |                                     |                                | Добавить веб-сайт.                     |               |  |  |  |  |  |
| ✓ ● DESKTOP-FA55AFU (DESKTOP<br>Фильтры: ✓ ▼ | Перейти 👻 属 Показа | ть все   Сгруппировать по: Без груг | пирования 👻                    | Задать значения по<br>умолчанию для ве | 5-сайта       |  |  |  |  |  |
| > 🖓 сайты. Имя ID                            | остояние           | Тип привязки                        | Путь                           | 🔞 Справка                              |               |  |  |  |  |  |
| 🥰 Добавить веб-сайт                          | ботает (http)      | *:80 (http)                         | %SystemDrive%\inetpub\www.root |                                        |               |  |  |  |  |  |
| Обновить                                     | зботает (http)     | 172.19.27.185:8888 (http)           | C:\inetpub\TMS.Service         |                                        |               |  |  |  |  |  |
| Переключиться в режим просмотра содержимого  |                    |                                     |                                |                                        |               |  |  |  |  |  |
|                                              | 1                  |                                     |                                |                                        |               |  |  |  |  |  |
|                                              |                    |                                     |                                |                                        |               |  |  |  |  |  |
|                                              |                    |                                     |                                |                                        |               |  |  |  |  |  |
|                                              |                    |                                     |                                |                                        |               |  |  |  |  |  |
|                                              |                    |                                     |                                |                                        |               |  |  |  |  |  |
|                                              |                    |                                     |                                |                                        |               |  |  |  |  |  |
|                                              |                    |                                     |                                |                                        |               |  |  |  |  |  |
|                                              |                    |                                     |                                |                                        |               |  |  |  |  |  |
| <                                            |                    |                                     | >                              |                                        |               |  |  |  |  |  |
|                                              |                    |                                     |                                |                                        |               |  |  |  |  |  |
| к Просмотр возможностей 💦 Прос               | мотр содержимого   |                                     |                                |                                        |               |  |  |  |  |  |
| Готовность                                   |                    |                                     |                                |                                        | • <u>1</u> .: |  |  |  |  |  |

Рисунок 3. Диспетчер служб IIS. Добавление веб-сайта

#### Откроется окно Добавить веб-сайт.

| 1мя сайта:        |                   | Пул приложений:    |        |         |
|-------------------|-------------------|--------------------|--------|---------|
| MS.Service        |                   | TMS.Service        |        | Выбрать |
| Каталог содержи   | мого              |                    |        |         |
| Физический пут    | ы                 |                    |        |         |
| C:\inetpub\TMS.   | Service           |                    |        |         |
| Проверка подли    | инности           |                    |        |         |
| Подкл. как        | Тест настроек     |                    |        |         |
| Привязка          |                   |                    |        |         |
| Тип:              | IP-адрес:         |                    | Порт   |         |
| http              | ~ 172.19.27.185   |                    | ~ 8888 |         |
| Пример: www.c     | ontoso.com или ma | keting.contoso.com |        |         |
|                   |                   |                    |        |         |
| ] Запустить веб-с | айт сейчас        |                    |        |         |

Рисунок 4. Добавить веб-сайт

#### Заполните следующие параметры:

- Имя сайта *TMS.Service*
- Физический путь каталог с файлами веб-сайта *C:\inetpub\TMS.Service*
- Тип (http или https) выбор зависит от ваших предпочтений. Если указать https, то необходимо привязать SSL-сертификат
- ІР-адрес адрес хоста
- Порт ТСР порт хоста.
- Имя узла оставьте поле пустым.

Уберите флажок Запустить веб-сайт сейчас и нажмите кнопку ОК.

#### 2.4 Настройка подключения к БД

Выполните восстановление базы из файла *TMS.bak*, который идёт в комплекте поставки. Для этого используйте SQL Server Management или любой другой инструмент для работы с БД MS SQL.

Далее перейдите в каталог  $C:\inetpub\TMS.Service$  и сконфигурируйте файл *appsettings.Staging.json*.

1. В параметре ConnectionStrings укажите строку подключения к БД:

• Пример для БД MSSQL:

"TmsDatabase": "Server=.\\SQLEXPRESS;Database=TMS;User Id=sa;Password=12345;persist security info=True"

• Пример для БД Оракл:

"TmsDatabase": "Data Source=192.168.14.29:1521/TESTorcl.LANIT;User Id=System;Password=system;persist security info=True"

2. В параметре *AppSettings* укажите путь к каталогу, в котором будут храниться файлы, загружаемые в TMS.

"FileStoragePath": "C:\\TmsFileStorage"

#### 2.5 Логирование

Для того чтобы записывались логи, выполните следующие действия:

IIS IUSRS • Раздайте права для каталогам TMS.Service И *TmsFileStorage* для чтения, записи и изменения. Для этого правой мыши откройте контекстное меню необходимого кнопкой каталога выберите Свойства. Перейдите И BO вкладку Безопасность, нажмите последовательно кнопки Изменить -> Добавить, введите *IIS\_IUSRS* и нажмите кнопки Проверить имена -> ОК

| TMS.Service 05.09.2022 10:03                                                               | Папка с файлами                                                                                                    |                                                                                                    |
|--------------------------------------------------------------------------------------------|----------------------------------------------------------------------------------------------------|----------------------------------------------------------------------------------------------------|
| 📕 Свойства: TMS.Service 🛛 🗙                                                                | 🖡 Разрешения для группы "TMS.Service" 🛛 🗙                                                                                                    | Выбор: "Пользователи" или "Группы" Х                                                                                                    |
| Свойства: ТМS.Service Каранананананананананананананананананана                             | Paspeueering and rypmis "TMS.Service"         X           Besonacrocits         Version Comparison of the Service         X           Version Comparison of the Service         Particle Service         X           Paspeueering and the Service         Particle Service         X           Paspeuering and the Service         Paspeuering and the Service         X           Paspeuering and the Service         X         Service           Paspeuering and the Service Service Service Service         X         Service Service           Conscience and the Service Servic | Выбор: "Пользователи" или "Группы" Х<br>Выберите тип объекта:<br>"Пользователи", "Группы" или "Встроенные субъекты безопасн<br>В следующем месте:<br>DESKTOP-FA55AFU Размещение<br>Введите умена выбираемых объектов (тримеры):<br>IIS_JUSRS] 4 Размещение<br>Дополнительно ОК Отмена |
| Запись<br>Чтобы задать особые разрешения или<br>параметры, нажните кнопку<br>Дополнительно |                                                                                                    |                                                                                                    |
| Дополнительно".<br>ОК Отмена Призменять                                                    | ОК Отмена Применить                                                                                                    | ]                                                                                                    |

Рисунок 5. Права для IIS\_IUSRS

 Для того чтобы включить отладочные логи, перейдите в каталог *C:\inetpub\TMS.Service* и в файле *web.config* укажите значение *true* в параметре *stdoutLogEnabled*.

Логи будут сохраняться в каталоге *C:\inetpub\TMS.Service\logs*.

## 2.6 Проверка веб-интерфейса ТМS

В диспетчере служб IIS нажмите кнопку Обзор.

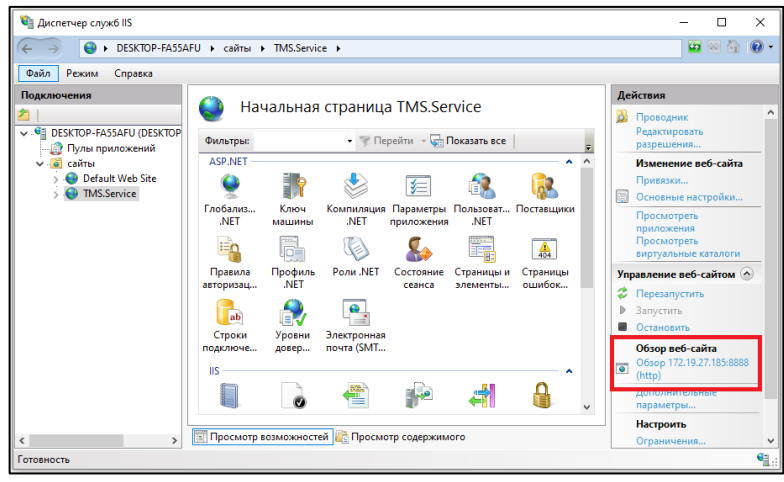

Рисунок 6. Обзор веб-сайта

В браузере запустится страница авторизации:

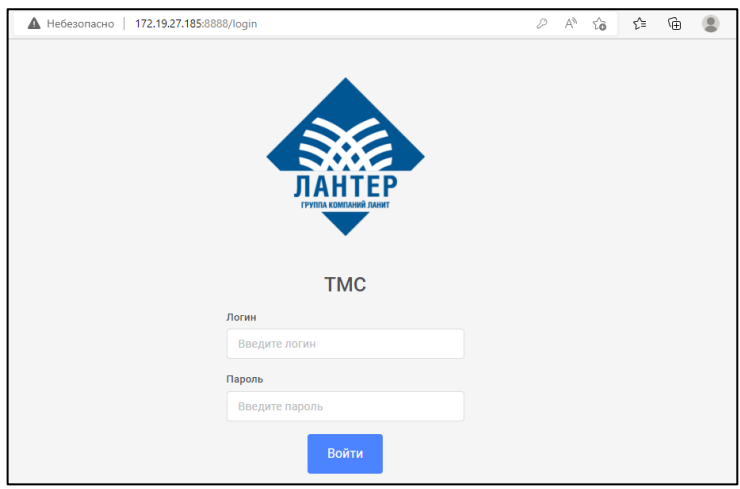

Рисунок 7. Страница авторизации

## Введите логин и пароль пользователя и нажмите кнопку Войти.

▲ Логин и пароль необходимо запросить в компании «Лантер».

## 3. КОНФИГУРАЦИЯ СЛУЖБЫ SERVICEWEBHOSTTMS

## 3.1 Установка специального ПО

Установите компоненты:

ASP.NET Hosting Bundle 5.0.17 – <u>https://dotnet.microsoft.com/en-us/download/dotnet/thank-you/runtime-aspnetcore-5.0.17-windows-hosting-bundle-installer.</u>

## 3.2 Регистрация службы ServiceWebHostTMS

- Распакуйте архивы *ServiceWebHostTMS\_version* и *SettingsWebHostTMS\_version* в раздельные каталоги
- Зарегистрируйте приложение *ServiceWebHostTMS* в качестве службы. Для этого запустите командную строку под администратором и введите команду:

sc create ServiceWebHostTMS binPath= c:\указываете nymь\ServiceWebHostTMS.exe DisplayName="ServiceWebHostTMS"

В ответ будет выведено сообщение [SC] CreateService: ycnex.

## 3.3 Настройка доступа к БД

Укажите в файле connection.json строку подключения к БД.

Пример:

```
□ {
□ {
□ ConnectionStrings": {
□ "Provider": "mssql",
□ "TmsDatabase": "Data Source=127.0.0.1; Initial Catalog=TMS_Test; User ID=TMS; Password=Lanter123"
□ }
```

#### Рисунок 8. connection.json

Параметры подключения к БД вынесены из *Script.py* в отдельный файл *connection.json*, чтобы при проведении обновления в будущем можно было просто подменить файл *Script.py*.

## 3.4 Настройка службы ServiceWebHostTMS

Раздайте права *IIS\_IUSRS* для каталога с приложением *ServiceWebHostTMS*.

Запустите SettingsWebHostTMS.exe от имени администратора, откроется

главный экран приложения для настроек службы ServiceWebHostTMS.

| 😣 Настройки службы WebHos                                                                                                    | tTMS                                                                                                    | _                          |      | × |
|----------------------------------------------------------------------------------------------------|----------------------------------------------------------------------------------------------------|----------------------------|------|---|
| Файл Вид Настройки Г                                                                                                    | Томощь                                                                                                    |                            |      |   |
| 🗄 🣭    😂    😵    ServiceWebł                                                                                                    | lostTMS -                                                                                                    |                            |      |   |
| <pre>[14.09.2021 &amp; 23:24.363]<br/>[14.09.2022 &amp; 16:32:24.363]<br/>[14.09.2022 &amp; 16:32:24.363]<br/>[14.09.2022 &amp; 16:32:24.363]<br/>[14.09.2022 &amp; 16:32:24.363]<br/>[14.09.2022 &amp; 16:23:24.363]<br/>[14.09.2022 &amp; 16:23:24.363]<br/>[14.09.2022 &amp; 16:23:24.363]<br/>[14.09.2022 &amp; 16:23:24.363]<br/>[14.09.2022 &amp; 16:23:24.363]<br/>[14.09.2022 &amp; 16:23:24.363]<br/>[14.09.2022 &amp; 16:23:24.363]<br/>[14.09.2022 &amp; 16:23:24.363]<br/>[14.09.2022 &amp; 16:23:24.363]</pre> | Mass cnyzfi: ServiceWebHostTMS<br>Путь к спуzfi: C:\ServiceWebHostTMS_3_0_17\<br>Варсия слуzfi: C.Nyzfis запушена<br>Уровень логирования: Trace<br>Путь к папкам с портами: C:\ServiceWebHostTMS_3_0_17\<br>Путь для вытрузии: C:\ServiceWebHostTMS_3_0_17\Dpload\<br>Путь для вытрузии: C:\ServiceWebHostTMS_3_0_17\Dpload\<br>Слушать: <u>https://12.19.27.105:1407</u><br>Рабоимй путь: C:\ServiceWebHostTMS_3_0_17\DPload\<br>Слушать: <u>https://12.19.27.105:1407</u><br>Используется файл с сертификатом, файл: C:\ServiceWebHostT<br>Пароль присулствует<br>Используется файл с сертификатом, файл: C:\ServiceWebHostT<br>Пароль присулствует<br>Используется Kespreen, файл: convert.xml, version 2.9 cha<br>Другие файлы: Lanter_webhostTms.pfx | TMS_3_0_17\<br>anged_28.04 | 1407 |   |
| Служба запущена                                                                                                    |                                                                                                    |                            |      |   |

Рисунок 9. Настройки службы WebHostTMS

Выберите в меню пункт *Настройки* –> *Параметры*. Укажите тип соединения, IP адрес, порт и путь до convert.xml или script.py.

| Параметры ServiceWebHostTMS                                                                                                    |                       | Изменить URL                                                                                                    |
|----------------------------------------------------------------------------------------------------|-----------------------|----------------------------------------------------------------------------------------------------|
| Itapaatempi ServiceWebHott IMS           Nyn k namkaw c noprawei:           C.ServiceWebHott IMS0_17\           Dyn an Bestryssex:           C:ServiceWebHott IMS_3_0_17\Upload\           Tyne and anyssex:           C:ServiceWebHott IMS_3_0_17\Upload\           Tyne and anyssex:           Trace           URLs:           Tetps://12.19.27.185.1407           tetps://12.19.27.185.1455 | Добавить<br>Изменноть | Изментик URL 2<br>Тип:<br>HTTP<br>HTTP<br>THTPS<br>Comonscients localhost сертификат<br>Паропь:<br>Сертификат<br>Градово:<br>Порт:<br>125<br>Проставить альносконертор:<br>Проставить альносконертор:<br>Проставить альносконертор:<br>Паропь:<br>Проставить сертификат<br>Проставить сертификат<br>Проставить сертификат<br>Проставить сертификат<br>Порт:<br>Порт: |
| Дополнительно<br>Опции                                                                                                    | Удалить               | учевой - з Онтуре, до и. с 1                                                                                                    |
| Отмена                                                                                                    | Ok                    |                                                                                                    |

Рисунок 10. Параметры ServiceWebHostTMS

# ▲ Существует 2 схемы:

1. Если обращение к *ServiceWebHostTMS* осуществляется на прямую, тогда в настройках следует указать сокет *HTTPS* и подложить необходимые сертификаты (для подключения без ssl необходимо подложить самоподписанный сертификат)

2. В большинстве случаев обращение происходит через внешний сервер(stunnel), используется перенаправление портов. В этой схеме сокет будет HTTP.

## 3.5 Запуск службы ServiceWebHostTMS

Запустите службу ServiceWebHostTMS и добавьте её в автозагрузку.

| Свойства: ServiceWebHostTMS (Локальный компьютер) |                                                                                                   |               |                   |              |                   |    |  |  |  |
|---------------------------------------------------|---------------------------------------------------------------------------------------------------|---------------|-------------------|--------------|-------------------|----|--|--|--|
| Общие                                             | Вход в си                                                                                         | стему         | Восстановление    | Зависимости  |                   |    |  |  |  |
| Имя сл                                            | ужбы:                                                                                             | Service       | WebHostTMS        |              |                   |    |  |  |  |
| Отобра<br>имя:                                    | жаемое                                                                                            | Service       | eWebHostTMS       |              |                   |    |  |  |  |
| Описан                                            | ие:                                                                                               |               |                   |              | ^                 |    |  |  |  |
|                                                   |                                                                                                   |               |                   |              | $\sim$            |    |  |  |  |
| Исполн                                            | яемый фа                                                                                          | айл:          |                   |              |                   |    |  |  |  |
| C:\Serv                                           | riceWebHo                                                                                         | stTMS_        | 3_0_17\ServiceWel | bHostTMS.exe |                   |    |  |  |  |
| <u>Т</u> ип за                                    | пуска:                                                                                            | Автом         | атически          |              | ~                 |    |  |  |  |
| Состоя                                            | ние:                                                                                              | Выпол         | няется            |              |                   |    |  |  |  |
| 3a <u>n</u>                                       | устить                                                                                            | 0 <u>с</u> та | новить Приост     | ановить Пр   | одо <u>л</u> жить |    |  |  |  |
| Вы мох<br>службы                                  | Вы можете указать параметры запуска, применяемые при запуске<br>службы из этого диалогового окна. |               |                   |              |                   |    |  |  |  |
| Парам                                             | Параметры <u>з</u> апуска:                                                                        |               |                   |              |                   |    |  |  |  |
|                                                   |                                                                                                   |               |                   |              |                   |    |  |  |  |
|                                                   |                                                                                                   |               | ОК                | Отмена       | При <u>м</u> ени  | ть |  |  |  |

Рисунок 11. Свойства службы ServiceWebHostTMS

## 4. FAQ

В разделе рассматриваются основные вопросы, которые наиболее часто возникают у пользователей в процессе установки TMS.

#### 4.1 Не отображается страница авторизации

Возможные ошибки:

- Ошибка HTTP 500.19 Internal Server Error
- HTTP Error 502.5 ANCM Out-Of-Process Startup Failure.

В командной строке выполните команду *dotnet --info* и убедитесь, что установлены необходимые компоненты:

- Microsoft.AspNetCore.All 2.2.7
- Microsoft.AspNetCore.App 2.2.7
- Microsoft.AspNetCore.All 2.2.8
- Microsoft.AspNetCore.App 2.2.8
- Microsoft.NETCore.App 2.2.8.

#### 4.2 Не запускается служба ServiceWebHostTMS

Возможные ошибки:

• Ошибка 1053, 1064

В командной строке выполните команду *dotnet --info* и убедитесь, что установлены необходимые компоненты:

- Microsoft.AspNetCore.App 5.0.17
- ➢ Microsoft.NETCore.App 5.0.17.

Проверьте настройки соединения и корректно ли указаны пути к каталогам в *SettingsWebHostTMS*.

#### 4.3 Ошибка в логах при попытке загрузить параметры в терминал

• Error: Init Python script terminalId: 00500000. Message: No module named Xml

Данная ошибка возникает если в каталог с приложением ServiceWebHostTMS скопировать содержимое каталога SettingsWebHostTMS. Архивы ServiceWebHostTMS\_version и SettingsWebHostTMS\_version должны быть распакованы в раздельные каталоги.